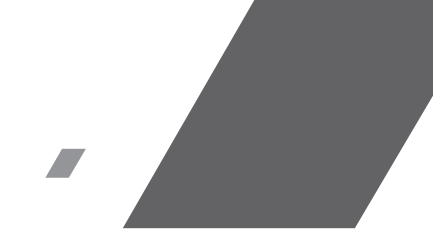

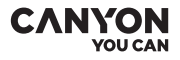

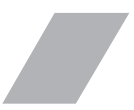

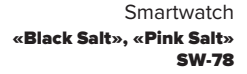

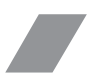

QUICK GUIDE v1

## INTRODUCTION

Dear customer, thank you for choosing sw78 Salt!

In the model range of all wearable smart devices by Canvon, sw78 Salt takes a very special place, because this is our first model powered with 2 Bluetooth chips on board. Thanks to this enhancement, we now have 2 types of music player options where you are free to choose how to listen to your favorite songs - by controlling the smartphone's music player or play the music directly from the watch! And now you can do your favourite sports activities, listen to music and no need to worry where to put your smartphone - with sw78 Salt you don't need a smartphone to playback music at all! We have achieved a perfect balance of software and hardware to guarantee that the battery will be enough to use the music player, monitor your daily activities, play sports and get notifications from your smartphone for a very long time on one charge of the battery!

#### OVERVIEW.

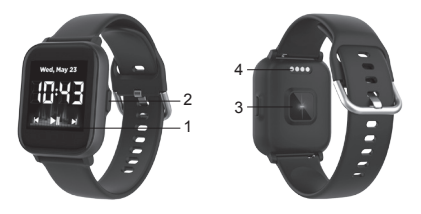

- 1. Touch Screen
- 2. Function button
- 3. Heart rate sensor
- 4. Charging pins

# Complete set

- Smartwatch
- · Charging cable
- User manual

# GENERAL USAGE INSTRUCTIONS

Make sure that your smartwatch is fully charged before using. If you use a power adaptor (not included), power adaptor voltage limit is: 5V, 1A. It takes up to 2 hours to be fully charged.

**1.** Make sure the charging pins on the charging cable fit correctly onto the charging terminals on the back of the smartwatch, as shown in figure 1:

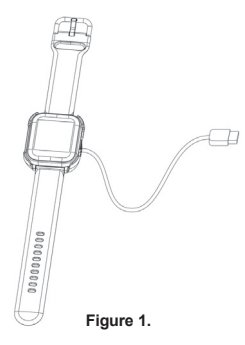

 Plug the USB-cable to a power source. For better charging compatibility, it is advisable to use a Power Bank or wall charger produced by Canyon. Do not use a fast charging device as it could result in a short circuit and risk of fire.

Connecting to a smartphone: charge the smartphone, download and install the Canyon smartphone, download and install the Canyon smartphone, download and install the Canyon Smartphone, download and install the Canyon GR code below. Open Canyon Life app-> "Bluetooth Devices"->"Start"-> choose on your watch from the Pair Device list > (SW78) -> press "ADD DEVICE" and you will see Device successfully connected. Use the app to apply the settings you need, for example you can: turn on sedentary reminder, select apps that you want to receive notifications from, etc.

## Unpair smartwatch from mobile phone:

- 1. Open "Canyon Life" on your smartphone
- 2. Open "Setup" and click "OK" to unpair.
- 3. Click "OK" to unpair

# HOW TO USE

• Turn on: press and hold the function button for 3 seconds

• Turn off: press and hold the function button for 3 seconds, then press Confirm icon

Go to the main menu: swipe up on watch face
interface

Switch main menu interface: swipe up/down

- · Select item: tap the icon
- Return to the watch face interface: briefly press the function button on any interface
- Check activity results: swipe left from main menu interface
- Open music player: swipe right on watch face interface
- Open shortcut: swipe down on watch face interface

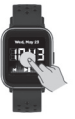

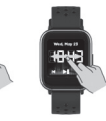

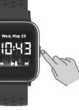

Wed, May 23

MAIN MENU

After switching on the smartwatch, you will see the watch face interface.

From watch face:

Swipe up to enter the main menu pages.

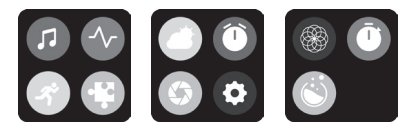

Click the icon to select the corresponding menu function. Slide from left to right to return to the previous menu.

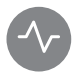

#### **Heart rate**

Tap to the icon to measure your heart rate. Press start to start measurement.

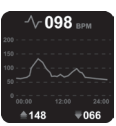

Check the result and statistics on the HR screen. After sync with Canyon Life app, you can check your heart rate data on your smartphone.

# Ö

#### Oxygenation

Tap the icon to measure your oxygenation.

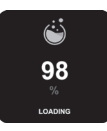

Press start to begin measurement. Check the result on the SPO2 screen.

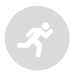

# Sport

Click on the sports icon to enter the training interface.

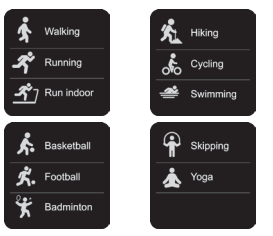

There are 11 sport modes: walking, run indoor, running, hiking, cycling, swimming, basketball, football, badminton, skipping and yoga. You can select the desired mode, and then start the selected exercise; the smartwatch will record the exercise data. At the same time, you can use the Bluetooth music function to connect to the Bluetooth headset to play music during exercise. Tap this icon  $\utop tag to go to music player screen.$ 

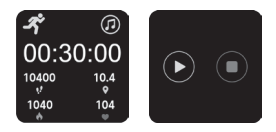

When you want to end the sport, swipe the screen from left to right, then click the Stop icon to stop your sport and save it. After synchronizing with Canyon Life app, you can view your sport data.

**PS:** If the sport time is less than 2 minutes, the distance is less than 0.1 kilometer, and the calorie value is less than 1, the data will not be saved.

## **Music player**

SW-78 has 2 types of music player:

1) Phone music player. This function allows you to control your smartphone's music player

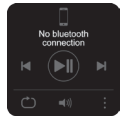

2) Local music player. Play music from internal memory to any external Bluetooth devices (TWS, speaker, etc)

Click the icon : to select the music player type.

#### Phone music player

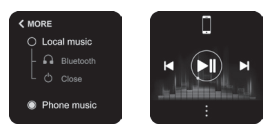

"Phone music" type allows you to control your smartphone's music player. You can start/stop the music, switch tracks and control the volume.

Notes: Your smartwatch should be paired to the smartphone; music player should be activated on the smartphone before use.

#### Local music player

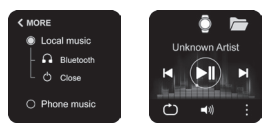

Local music" type allows you to playback audio files from internal watch memory to any BT audio device. For proper use of this function, please follow these steps:

1) Tap 🔒 Bluetooth to open BT connecting menu

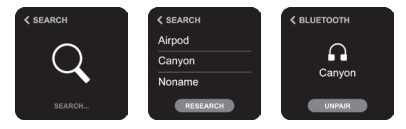

2) After searching choose and select the BT device that you want to pair. To choose another BT device, tap "Unpair" and select a device from the list one more time. Tap "search" to refresh the list of visible devices.

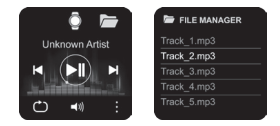

3) Go back to the main player screen to select an audio file. Select the icon below to open the file manager and select audio files.

Put the watch on the charger, connect the USB to the computer, the computer will recognize your watch as an external drive, copy the required songs to the disk. Please note: the built-in files cannot be and should not be deleted.

#### Supports MP3, WMA, AAC, M4A, APE, FLAC, WAV audio format files.

4) Select audio file to start playback

5) Use these buttons to start/stop music and switch tracks 🔘 🕨 🖌

6) Tap this icon () to choose playback tracks mode (shuffle or direct)

7) Tap this icon (1) to control the volume

8) Tap this icon is to close the BT connection, remove pairing or to switch to the "Phone player"

< TOMORROW

TUE

WED

MON 🍊 -30°/-23

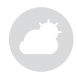

WEATHER

## Weather forecast

Click on the weather icon to enter the weather main screen. Swipe down to see the forecast for

next few days.

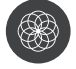

# **Breathing training**

Click on the breath icon to enter the breathing training to calm down and restore your breathing patterns. Click "Start" to

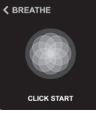

**<** SHUTTER

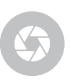

#### Camera control (shutter)

Click on the shutter icon to activate the

camera of your smartphone.

Tap the screen to make a remote photo. Note: Your smartwatch

start training. Inhales and exhale, follow the command on the screen.

should be paired with the smartphone and the take photo screen in the Canyon Life App should be opened for using this function.

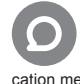

#### Notifications (messages)

Click the notifications icon to go to the notifi-

cation menu

If there are no messages, it will show as in the screen below. In the Canvon life App you may set

up a list of applications that will show notifications.

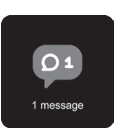

0-24-0

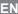

Tap the notification to see detailed information.

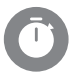

Stopwatch Click the stopwatch

Click the stopwatch icon to go to the stopwatch function.

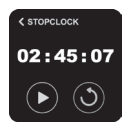

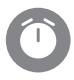

#### Timer

Click the timer icon to go to the timer function. You can set the timer and then start timer countdown.

# Settings

Click the settings icon to go to the settings menu

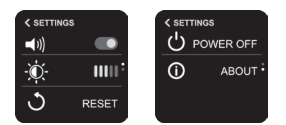

Here you can switch off vibration alerts, set up the level of brightness, restart or turn off the device and check technical information (firmware version, BT name and mac address).

# WATCH FACE

You can press and hold on the main screen to change the watch face theme. Swipe left or right to change theme, click on screen to apply.

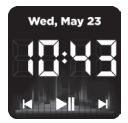

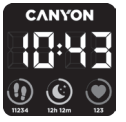

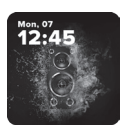

# SHORTCUT

Swipe down from watch face to enter the shortcut menu.

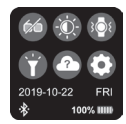

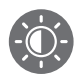

## Brightness

Click the icon to adjust the display brightness.

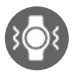

# Vibrating icon

Click the icon to switch vibration on/off.

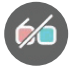

#### Viewing mode

Click the icon to activate the Theater mode – switch off vibration and reduce brightness.

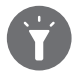

# Flashlight

Click the icon to activate flashlight mode – screen will turn white with maximum brightness level. Swipe left to right to exit.

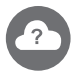

# Weather

Click the icon to go to the weather interface.

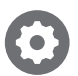

# Settings

Click the icon to open the settings interface.

# DAILY ACTIVITIES

Swipe left from watch face to enter the daily activities menu. First screen shows total sport time and burned calories for the current day. Swipe left one more time to check detailed statistics of you steps for the current day.

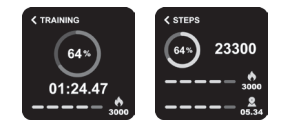

Same information you may see using this WF

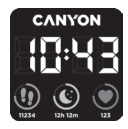

After sync with Canyon Life app, you can check your statistics on your smartphone.

Also, you may set up a daily activity target in the App. After reaching this target, you will get the following notification

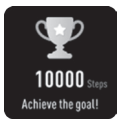

# SLEEP MONITOR

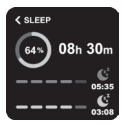

Swipe left from Daily activities to enter the sleep monitoring screen.

The smartwatch will monitor your sleep automatically.

When you wake up the smartwatch will show the sleep report with the time of total sleep, light sleep, deep sleep times and the

target percentage of sleep time.

After sync with Canyon Life app, you can check a more detailed sleep report in your smartphone.

# ADDITIONAL FUNCTIONS

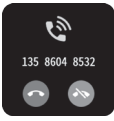

## **Rejection of incoming call**

Tap "Hang up" icon while incoming call to reject it.

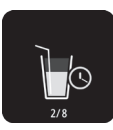

#### Water balance reminder

Activate this function in Canyon Life app to get this notification on the watch. When it's time to drink water, watch will remind you.

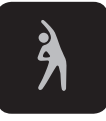

## Sedentary reminder

Activate this function in Canyon Life app to get this notification on the watch. When it's time to move or warm-up, watch will remind you.

#### TROUBLESHOOTING

| Problem                                                                            | Solution                                                                                                    |
|------------------------------------------------------------------------------------|----------------------------------------------------------------------------------------------------|
| Your smart-<br>watch doesn't<br>turn on                                            | Connect your watch via a USB connector to a USB port or a socket adapter and wait for a few seconds.                                                    |
| Your smart-<br>watch isn't<br>detected by a<br>smartphone                          | Make sure that Bluetooth and<br>GPS high accuracy are active<br>on your smartphone. Make<br>sure the watch is not con-<br>nected to another smartphone. |
| Your smart-<br>watch is<br>detected by a<br>smartphone,<br>but fails to<br>connect | Turn the smartwatch off and<br>then turn it back on. Turn Blu-<br>etooth and off on your phone.<br>Reboot your phone.                                   |

| The smartwatch<br>is connected,<br>but many of the<br>functions are<br>not working. | (Android only) Make sure that<br>the smartwatch is connected<br>to the smartphone via the<br>Canyon Life app only and<br>not paired via the Android<br>Bluetooth setting.                                                                                                    |
|-------------------------------------------------------------------------------------|----------------------------------------------------------------------------------------------------|
| The<br>smartphone<br>constantly dis-<br>connects from<br>the app.                   | You must give permission for<br>the app to run in the back-<br>ground on your phone. Read<br>the detailed instructions on the<br>official Canyon website.                                                                                                    |
| Phone player<br>doesn't work                                                        | Check the connection with the<br>smartphone. Activate music<br>player in smartphone and<br>start payback any song. Start<br>control via smartwatch                                                                                                    |
| Local player<br>doesn't play<br>songs                                               | Check if there's audio files<br>(*.mp3, wav, etc) in internal<br>memory. Upload at least one<br>file<br>Check the BT connection with<br>BT device (TWS, speaker, etc).<br>Without external BT device it<br>can't playback the music.<br>Check if the external BT device<br>has enough battery level.<br>Check the volume. Increase<br>it's level. |

| Your smart-<br>watch isn`t<br>connected to<br>the smartphone | Please make sure that your<br>smartwatch isn't connected<br>to another smartphone. If you<br>have changed the phone,<br>please unpair the smartwatch<br>from the old phone. |
|--------------------------------------------------------------|----------------------------------------------------------------------------------------------------|
|--------------------------------------------------------------|----------------------------------------------------------------------------------------------------|

If the actions from above-mentioned list do not help, please contact support service at Canyon web-site: http://support.canyon.eu/

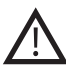

# SAFETY INSTRUCTIONS

Read and follow all instructions before usage of this device.

 Protect the device from excessive amount of water: this smartwatch can be immersed in water for up to a maximum depth of 1,5m underwater for up to 30 minutes. It's forbidden to use it for diving.

 Protect the device from heat: do not place hot appliances or hot objects near it and do not expose to direct sunlight during the hot season for a long time, do not use in the sauna.

3. *Protect the device from breaking:* avoid dropping the device from over 0,5m to hard surfaces.

Warning! Do not use in hot water. This can lead to damage to the device!

#### WARRANTY LIABILITIES

Warranty period starts from the date of the device's purchase from the Seller, authorized by Canyon. The date of purchase is indicated in your sales receipt or a waybill. During warranty period, a repair, replacement or refund of payment for goods are performed on discretion.

Wed, May 2

Manufacturer: Asbisc Enterprises PLC, 43, Diamond Court, Kolonakiou Str, 4103, Limassol, Cyprus, Ayios Athanasios, http://canyon.eu/